#### **CHAVE**

### **QUE É CHAVE365**

Chave365 é un mecanismo de identificación e sinatura electrónica da Xunta de Galicia. Permite aos cidadáns maiores de idade ide ntificarse e asinar documentos sen necesidade de usar certificados dixitais nin DNI electrónico.

#### **QUE PERMITE CHAVE365**

Ademáis de ver o teu informe de vacinación, **Chave365** permíteche:

- Identificarte nos sistemas habilitados da Comunidade Autónoma de Galicia, por exemplo, no sistema É-Saúde do Sergas.
- Realizar trámites electrónicos na Sede Electrónica da Xunta de Galicia:
  - Solicitudes de axudas e subvencións,
  - 🤣 autorizacións,
  - 🤣 inscricións en rexistros,
  - participación en programas xestionados polos diferentes organismos autonómicos.

XUNTA DE GALICIA

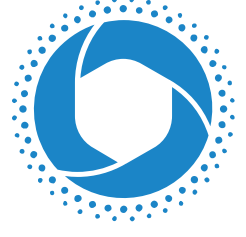

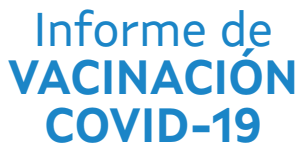

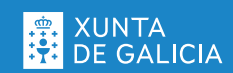

## COMO CONSULTO O MEU INFORME DE VACINACIÓN COVID-19

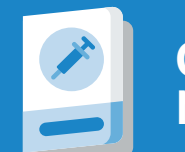

ONDE PODO VER O MEU INFORME?

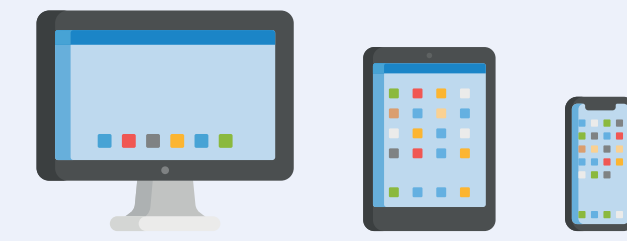

#### 🖒 En É-Saúde, accedendo con Chave365.

- 🖒 En SergasMóbil.
- En breve desde a app CovidPASS.

# COMO O VEXO EN É-SAÚDE?

1. É necesario que teñas un mecanismo dixital de identificación segura, como Chave365.

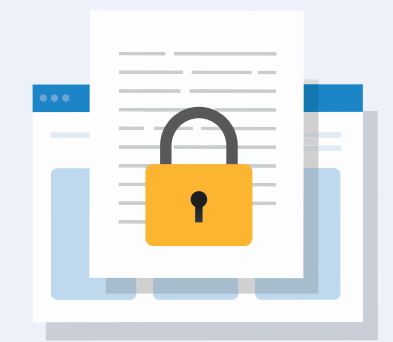

Conseguir Chave365 é moi doado:

- a. Di que queres activar Chave365 cando recibas a vacina ou ben, presencialmente, en calquera punto de acreditación.
- b. Recibirás unha mensaxe no móbil coa túa clave provisional de acceso. Debes cambiala antes de 24 horas. Para modificala:
  - Entra en <u>sede.xunta.gal/a-mina-sede</u>. (O enlace chega directamente ao teu móbil).
  - Introduce o teu NIF e a clave provisional que te chegou ao móbil.
  - Na pantalla "Cambio de clave de acceso" preme en "Cambiar clave".
  - Insire agora a clave provisional e 2 veces a nova clave para confirmala.

- 2. Xa podes entrar en É-Saúde para ver o informe.
  - a. Accede á páxina de É-Saúde: introduce esta URL no teu navegador: <u>esaude.sergas.es</u>
  - b. Preme en "ACCEDER".
  - c. Cobre os datos para acceder con CHAVE365.
  - d. Fai clic en "Historia clínica" e logo en "A miña historia clínica SERGAS".
  - e. Vai a "O meu certificado COVID".
  - f. Pulsa na icona para descargar o teu Certificado COVID-19.

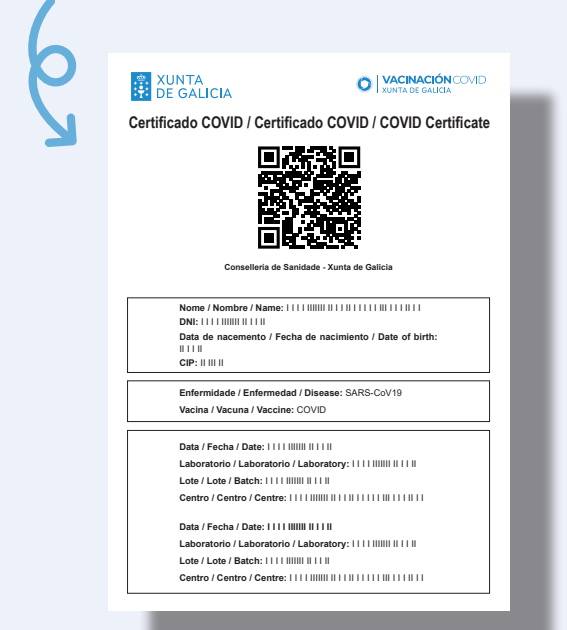